# วิธีแก้ปัญหาเข้าหน้า Login อินเทอร์เน็ต DOH ไม่ได้ ด้วย Microsoft Edge

- เปิด Microsoft Edge
- 1) คลิกที่จุดสามจุดมุมขวาบน

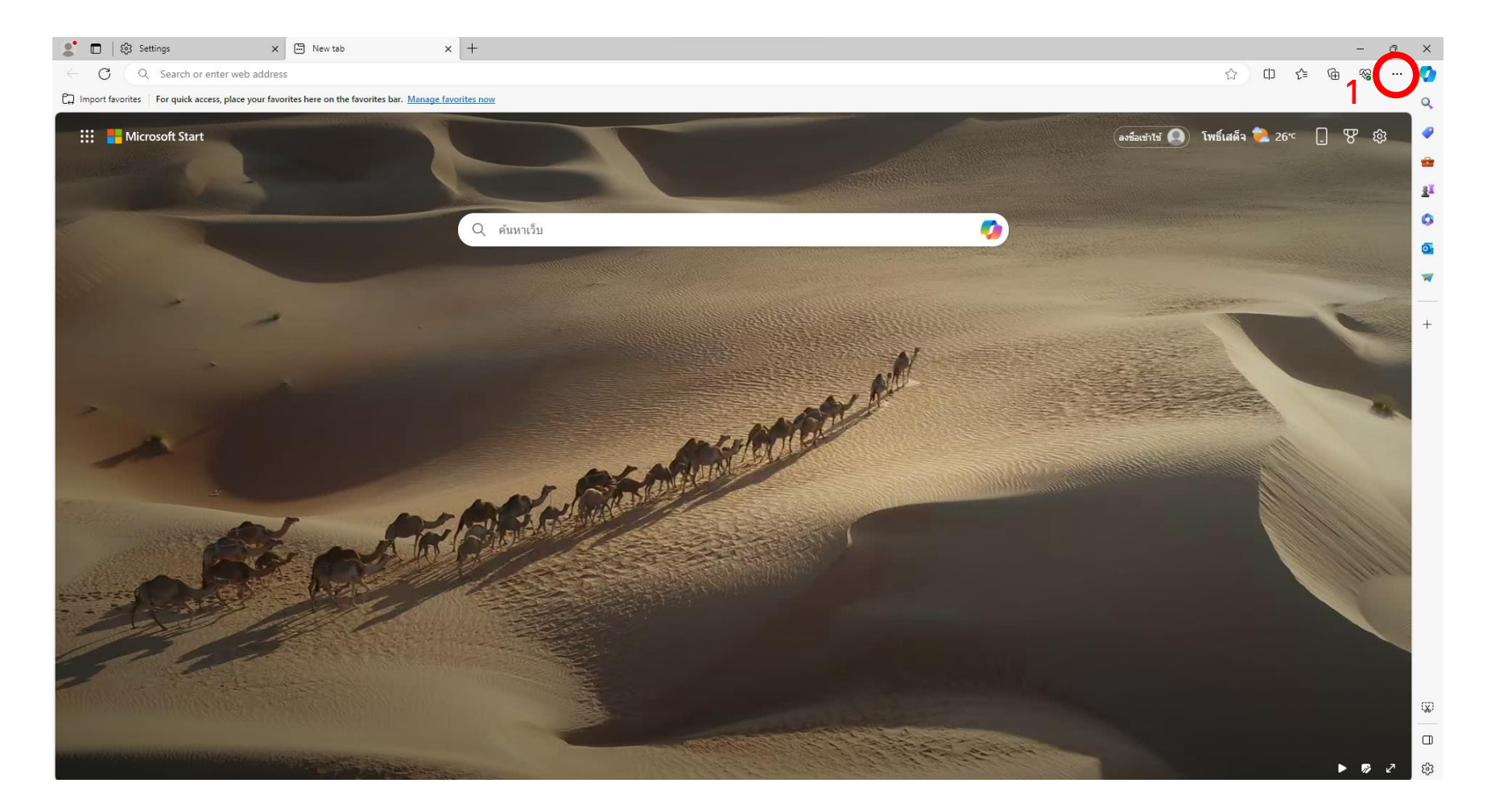

## 2) คลิกเลือกเมนู Settings

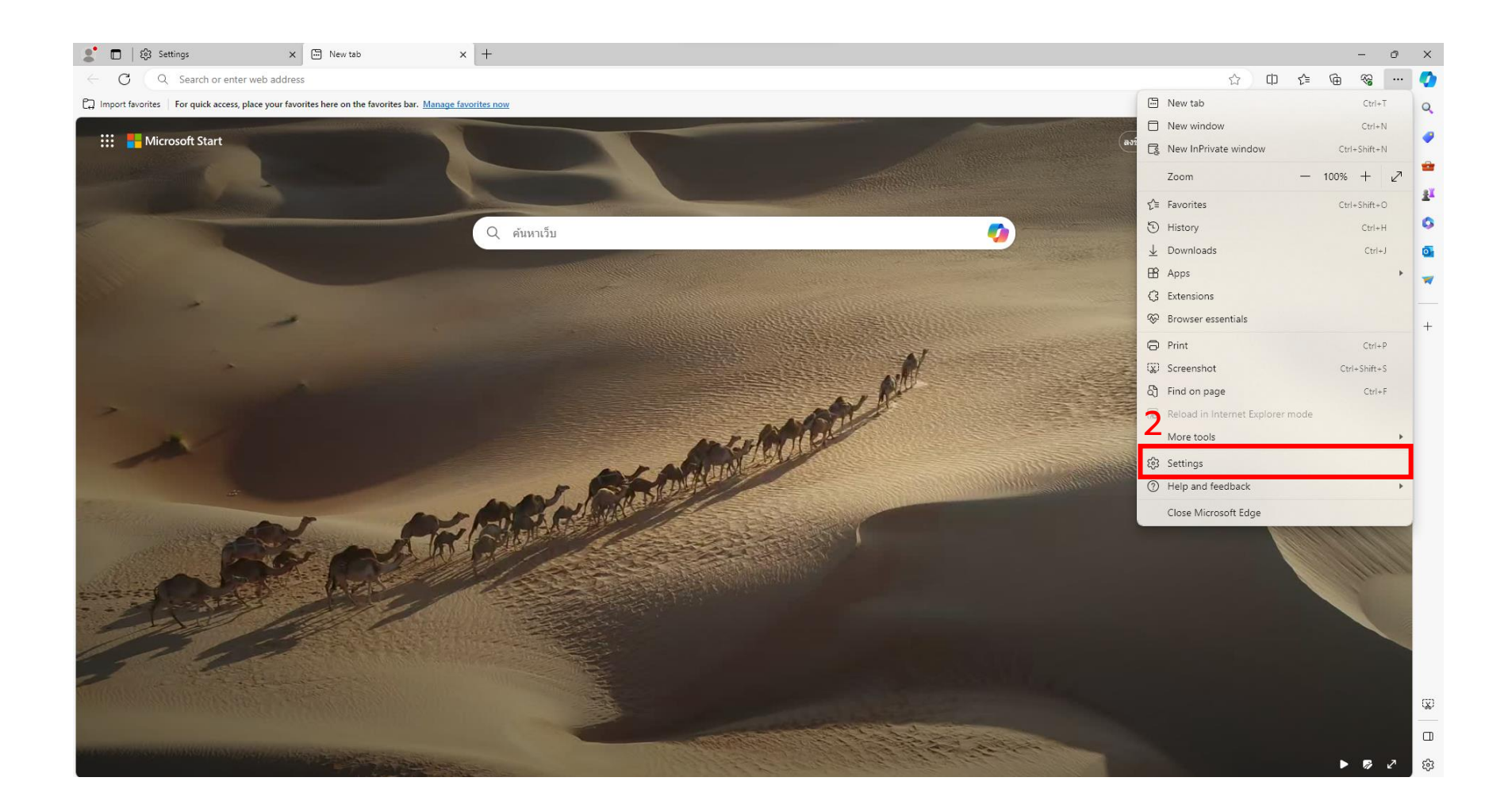

- 3) คลิกเลือกเมนู Default browser
- 4) เลือกให้เป็น Allow
- 5) เลือก Add เพื่อเพิ่มลิงก์

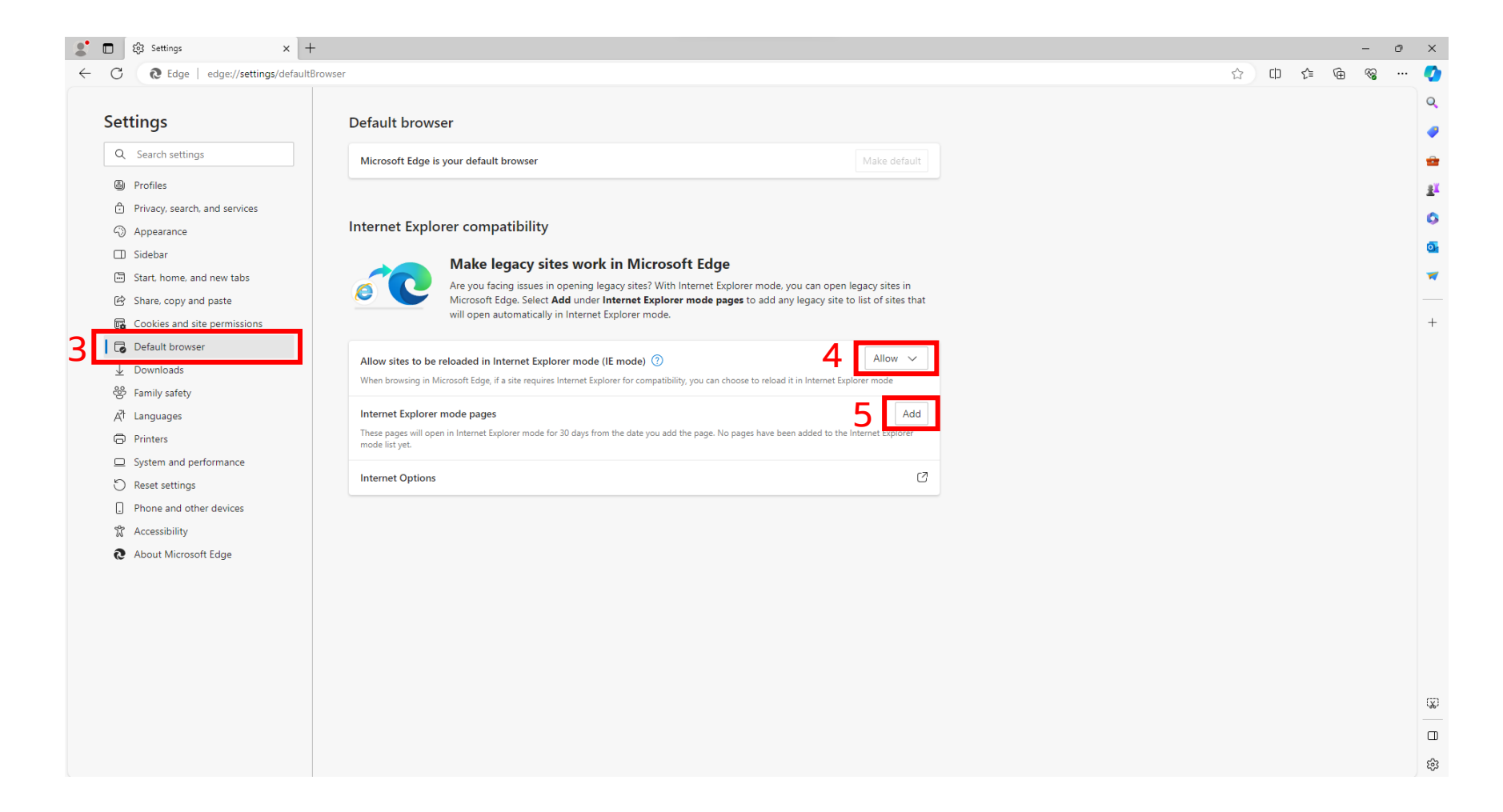

## 6) ใส่ลิงก์ แล้วกด Add

#### https://172.20.14.254:6082/php/uid.php?vsys=1&url=http://www.google.com%2f

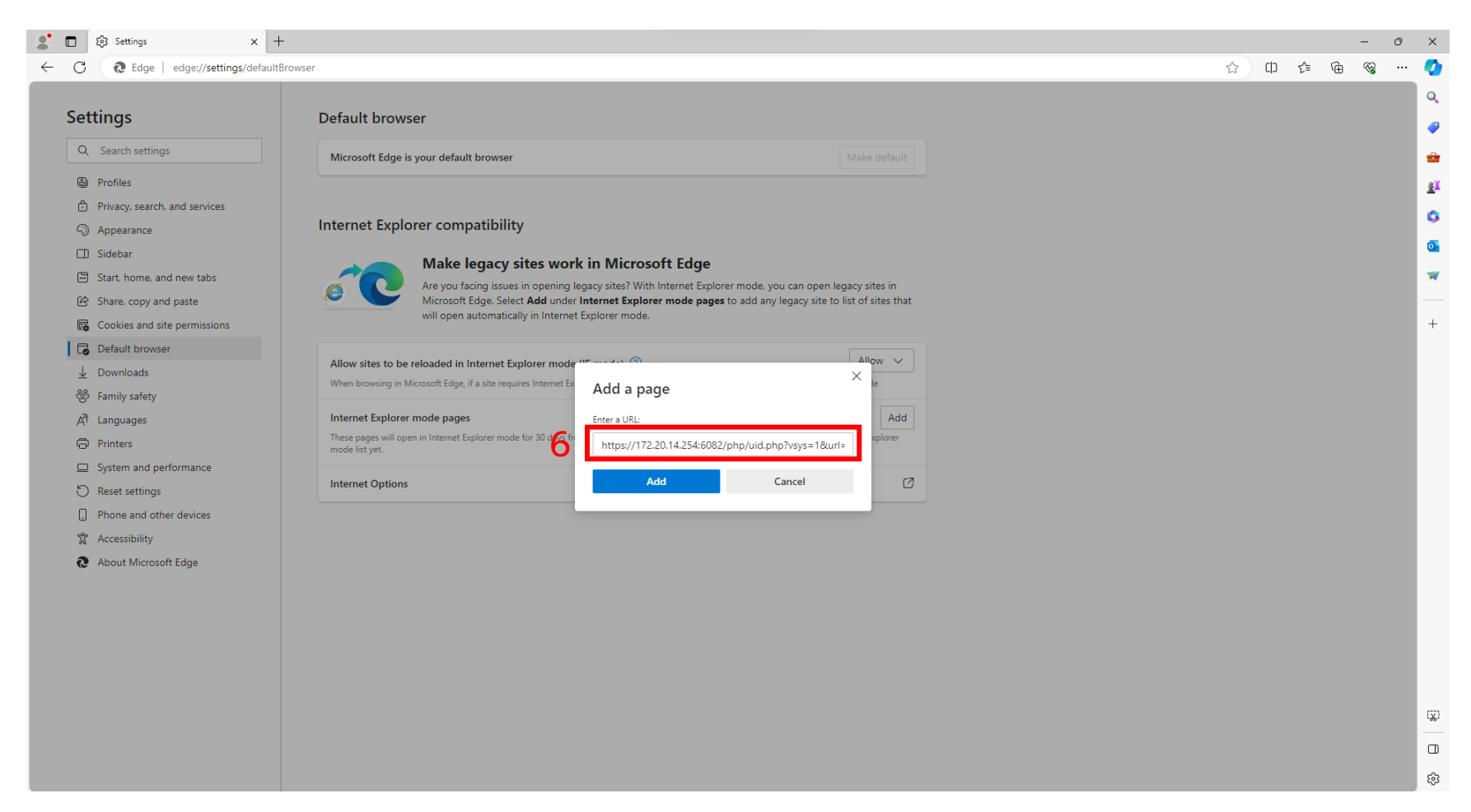

### - เสร็จแล้วให้ปิดบราวเซอร์แล้วเปิดใหม่

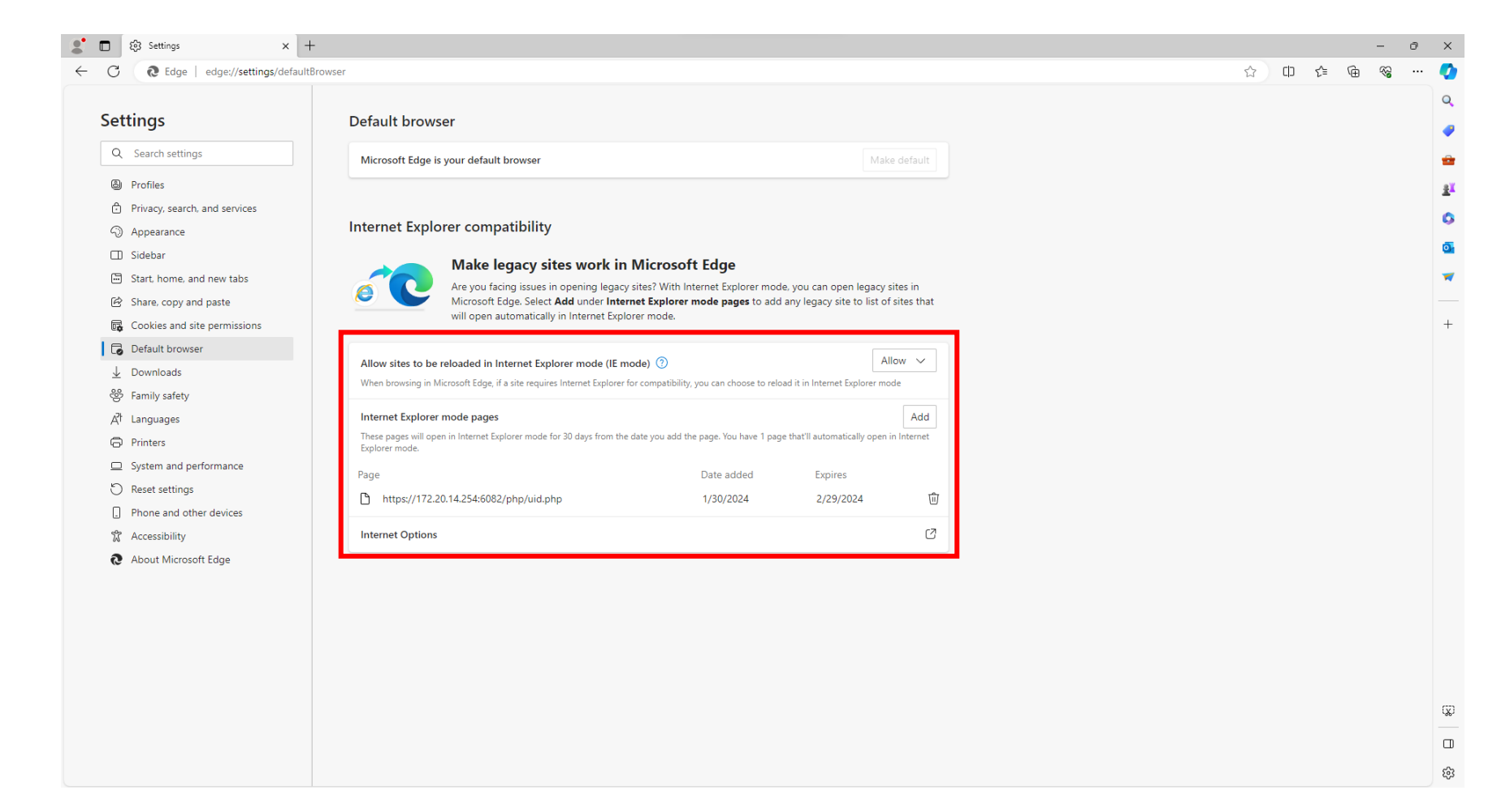

## - เปิดบราวเซอร์ใหม่แล้วใส่ลิงก์ด้านล่างในช่อง URL เพื่อเข้าหน้า Login เน็ต DOH

https://172.20.14.254:6082/php/uid.php?vsys=1&url=http://www.google.com%2f

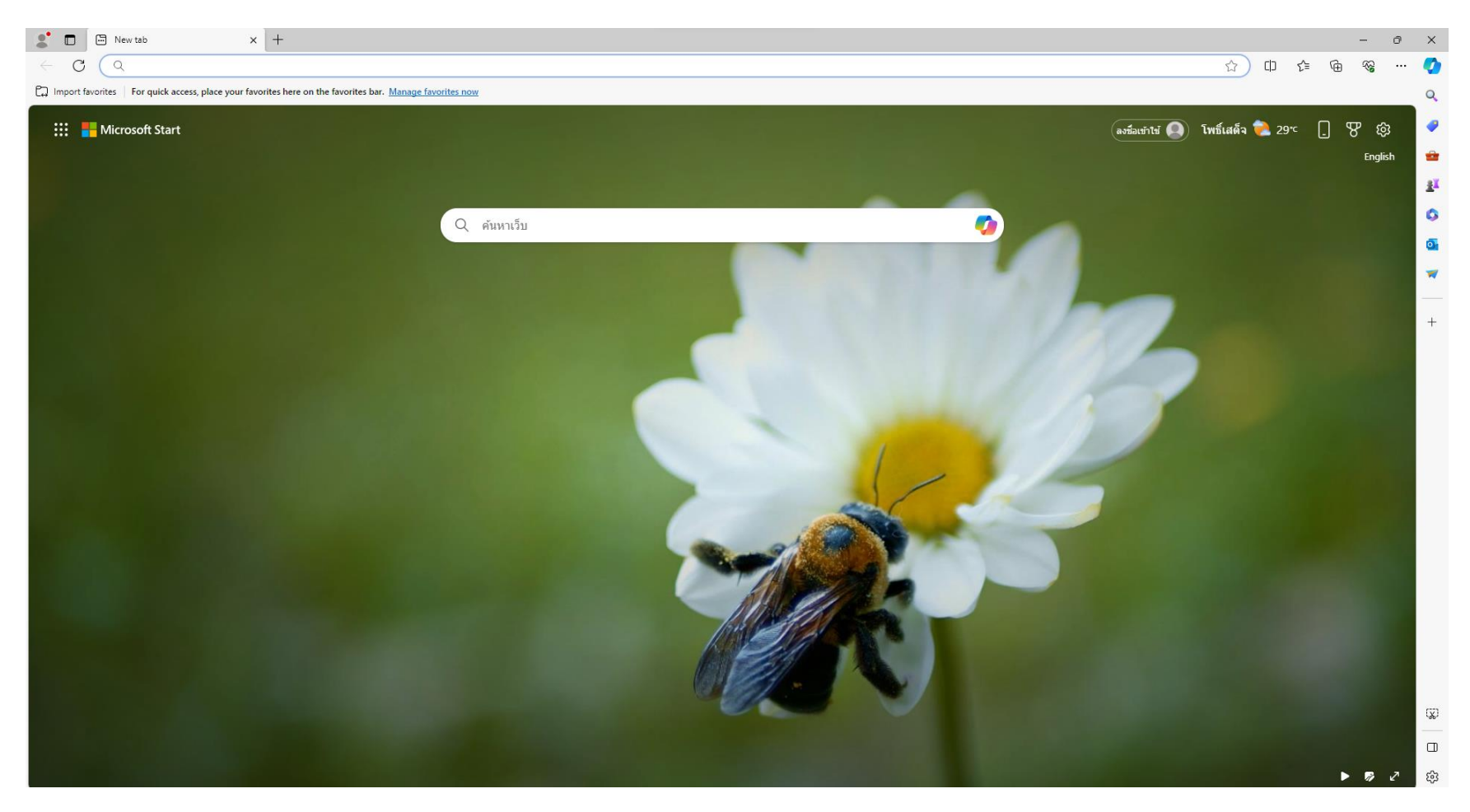

#### 7) คลิก More information

#### 8) คลิก Go on to the webpage (not recommended)

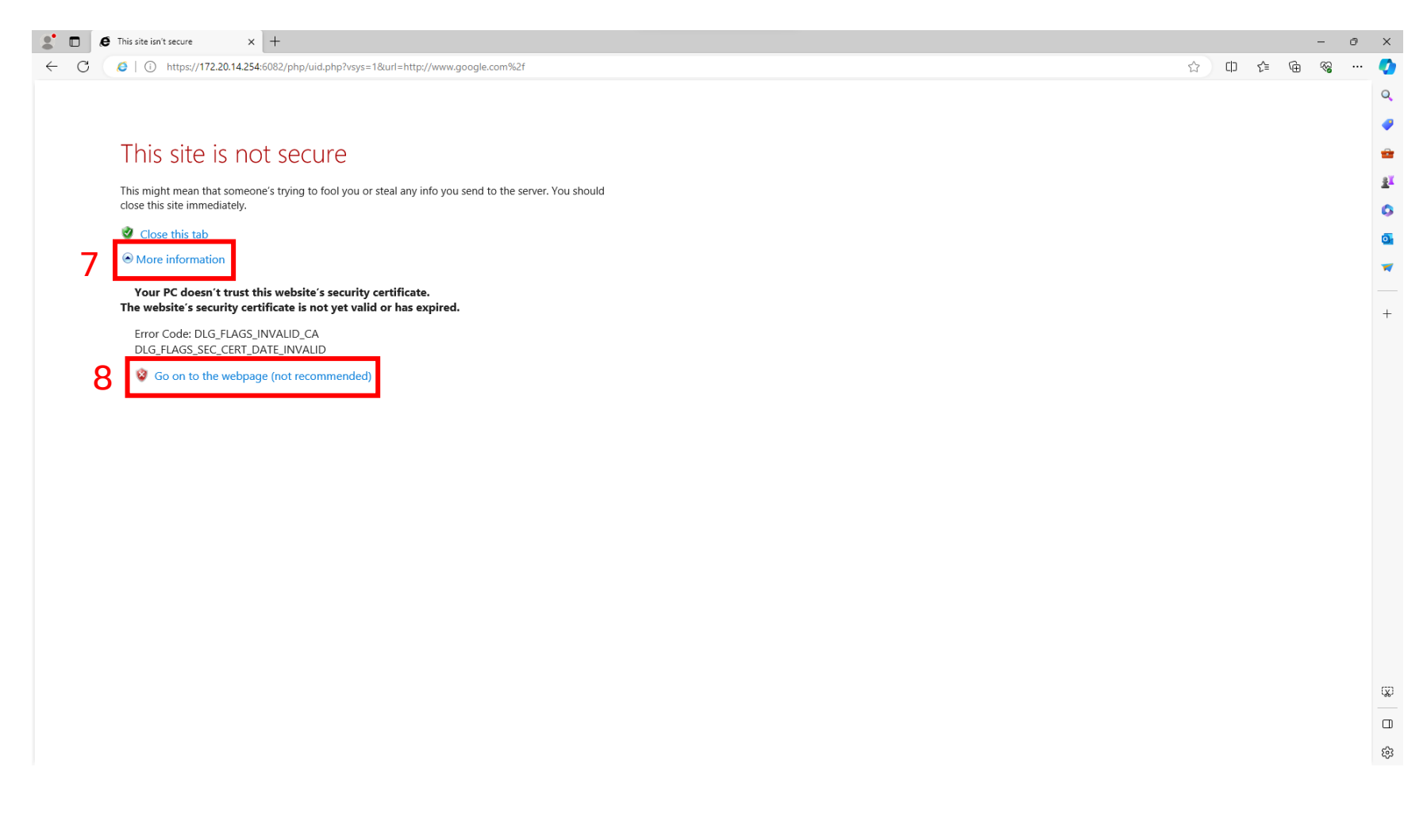

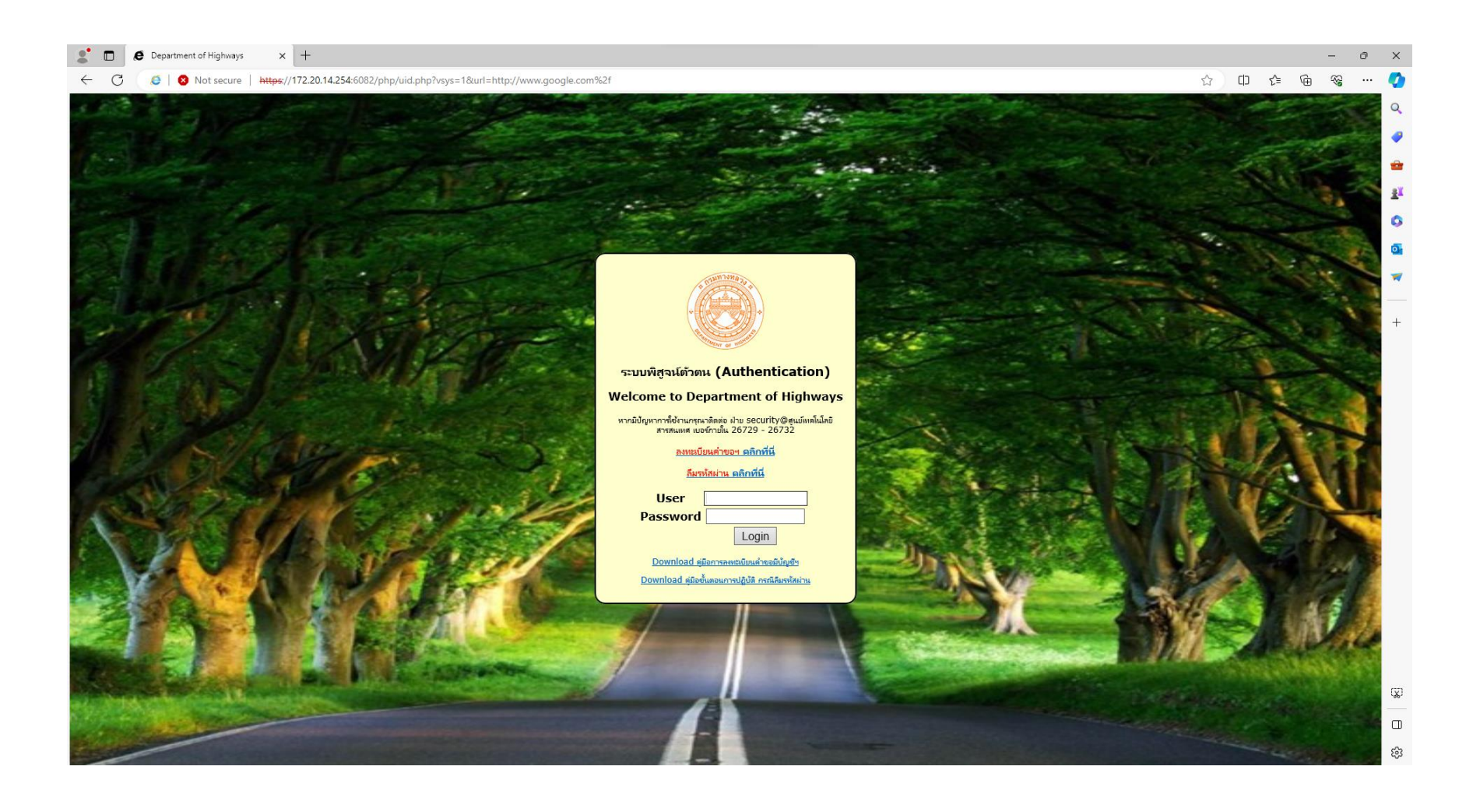